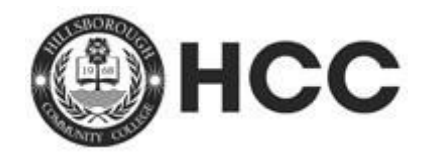

## Please follow the steps below to have your Duplicate Diploma Request processed.

- Click on the payment link <u>https://www.hccfl.edu/paying-college/payment-information</u>. Under payment options, click the Pay Online for Health Sciences Application, Testing, Other Fees link. Select the Duplicate Diploma Fee option.
- 2) Complete the Duplicate Diploma Request Form (see instructions below).
- 3) Submit the completed and signed Duplicate Diploma Request Form and receipt of payment to <u>graduation@hccfl.edu</u> for processing.

**INSTRUCTIONS:** This is a fillable form. Click in the response area and type in your answers. (Internet Explorer is the preferred browser) Please note the following when completing this form:

- The form must be typed. Do not use abbreviations.
- If you want the duplicate diploma issued in a different name, you must also submit copies of two forms of identification (one MUST include a State/Federal issued picture I.D., such as a Driver's License or Passport). The change will also be reflected on your student record with the school.
- Duplicate or re-issued diplomas will be printed with the current President's and Board Members' names.

| Name (on Original Diploma):   |                |  |
|-------------------------------|----------------|--|
| Requested (New) Diploma Name: |                |  |
| Student ID #:                 |                |  |
| Date of Birth:                |                |  |
| Year Degree Awarded:          | _              |  |
| Program Name:                 |                |  |
| Current Mailing Address:      |                |  |
| City, State, Zip Code:        |                |  |
| Phone Number: ()              | Email Address: |  |
| Signature:                    |                |  |

Please allow two to four weeks for processing. If you have any questions, please email graduation@hccfl.edu.